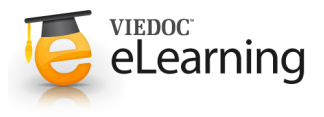

# 🍯 Managing study sites

## About the study site list

- The study site list displays all sites that are included in the study. For each site, the study site list also displays the site code, country, which study design version is used, and whether the site is a production site or not. The column 'Users' indicates how many users the site has, and how many of those users are currently logged in. For example, 2/5 means that the site has 5 users of which 2 are currently logged in.
- The header of the study site list summarizes the total number of sites, the total number of countries and the total number of site users.

| A demo study                                                                                                    | 🛠 Study                | settings            |                                                  |                                 |              |             |
|----------------------------------------------------------------------------------------------------|------------------------|---------------------|--------------------------------------------------|---------------------------------|--------------|-------------|
| Randomization is on Check for availabl                                                                                                    |                        | ×                   |                                                  |                                 |              |             |
| Medical coding. Manage your coding d                                                                                                    | ictionaries her        | e.                  |                                                  |                                 |              | ×           |
| Study cr                                                                                                    | ew                     | ers (1) Helodesk te | Study                                            | y design                        |              | 8           |
| Elise Langer                                                                                                    | nkamp.                 |                     | Multipl                                          | e designs in use.               |              |             |
| Study Sites 3 Sites 2 Court                                                                                                    | nkamp.<br>ntries 1 Sit | e users             | Multipl                                          | e designs in use.               | Shov         | v all sites |
| Clise Lange Clise Lange Clise | nkamp.                 | e users<br>Country  | Multipl<br>Effective Design                      | e designs in use.<br>Production | Show         | v all sites |
| Study Sites  Sites  Course  Course  C | nkamp.                 | Country<br>GB       | Multipl<br>Effective Design<br>Demo study 2016 1 | Production                      | Users<br>1/1 | v all sites |

- The sites are numbered in the order they are added. You can sort the sites in the study site list by number, site code and country by clicking on the respective column header of the study site list.
- If you have added more than five sites to your study, a scrollbar appears to the right of the study site list that enables you to scroll through the study sites. To view a list of all sites, click the **Show all sites** button (see nr 1 in the image). To return to the default view with the scrollbar, click the **Show less** button.
- Tip! You can search for a site by entering (part of) its name in the search field (see nr 2 in the image).

### 2 Add a study site

- Adding sites to the study can only be done by the study manager.
- To add a site/clinic to the study, follow the steps below.
  - 1. In Viedoc Admin, on the study overview page, click Add site to this study.
    - A pop-up window opens.
  - 2. Enter the name of the site.
  - Enter the e-mail address of the site manager. The role of the site manager is to invite site staff to the site.
  - Enter a code for the site. The site code can be used as part of the patient ID and will be indicated on the card.
  - 5. Select the country in which the site is located.
  - 6. Select the time zone in which the site is located.
  - 7. Select whether the site should be available in production mode or training mode.
  - 8. Enter the expected number of subjects for the site.
  - Click Add site. The pop-up closes and the site is added to the list of study sites.
- The role of a site manager is to invite site users to a site. Yet, before a site manager can invite site users to a site, the study

manager must select to which roles the site manager can invite users. These are normally roles like investigator, study nurse, or study coordinator. For more information, see the eLearning section about <u>User management</u>.

| edical coding. Manage your coding                                                                                                    | dictionaries her                       | re.                             |                                                                                                    |                                                                                                    |                                                                                              |              |         |
|----------------------------------------------------------------------------------------------------|----------------------------------------|---------------------------------|----------------------------------------------------------------------------------------------------|----------------------------------------------------------------------------------------------------|----------------------------------------------------------------------------------------------|--------------|---------|
| Study of<br>Study of<br>Study Ma<br>Elise Lang                                                                                                    | crew<br>magers (1) Design<br>genkamp.  | ers (1) Helpdesk (              | (0)                                                                                                    | Study de<br>Effective                                                                                     | sign<br>accu<br>igns in use.                                                                 |              |         |
| cudy Sites 🚺 Sites 🧿 Co                                                                                                    | ountries 💶 Sit                         | te users                        |                                                                                                    |                                                                                                    |                                                                                              | Show         | v all : |
| ite name                                                                                                    | ,O Code                                | Country                         | Effective De                                                                                                    | sign                                                                                                    | Production                                                                                   | Users        |         |
| cademic Hospital Uppsala                                                                                                    | AHU                                    | SE                              | Demo stud                                                                                                    | y 2016 19.0                                                                                               | ¥                                                                                            | 1/1          |         |
| arolinska Institute Stockholm                                                                                                    | KIS                                    | SE                              | Demo stud                                                                                                    | y 2016 19.0                                                                                               | ~                                                                                            | 1/1          |         |
| lelsinki University Hospital                                                                                                    | HUH                                    | FI                              | Demo stud                                                                                                    | y 2016 19.0                                                                                               | ~                                                                                            | 1/1          |         |
| harite University Hospital Berlin                                                                                                    | CUB                                    | DE                              | Demo stud                                                                                                    | y 2016 19.0                                                                                               | ~                                                                                            | 1/1          |         |
| U Medical Center Amsterdam                                                                                                    | VUA                                    | NL                              | Demo stud                                                                                                    | v 2016 19.0                                                                                               | ~                                                                                            | 1/1          |         |
| ★ A demo study Add new site                                                                                                    |                                        |                                 |                                                                                                    |                                                                                                    | Ad                                                                                           | id site Clos | •       |
| X A demo study<br>Add new site<br>Here you can add a site to the study.<br>Site name                                                                                                    |                                        |                                 |                                                                                                    |                                                                                                    | Ad                                                                                           | d site Clos  | •       |
| ★ A demo study           Add new site           Here you can add a site to the study.           Site name ①           Uppsala University Hospital                                                                                                    |                                        |                                 | 4 Try                                                                                                    | to keep the site                                                                                          | name to a                                                                                    | d site Clos  | •       |
| A demo study  Add new site Here you can add a site to the study.  Site name  Uppala University Hospital Site Manager (e-mail address)                                                                                                    |                                        |                                 | < Try<br>ma                                                                                                    | to keep the site                                                                                          | Ad<br>name to a<br>aracters.                                                                 | d site Clos  |         |
| A demo study<br>Add new site<br>Hereyou can add a nite to the study.<br>See name<br>Uppsatu University Hospital<br>See Manager (e-mail address)<br>SteeManager address)                                                                                                    |                                        |                                 | < Try<br>ma                                                                                                    | to keep the site<br>simum of 30 ch<br>d at least one Si<br>commas to sep                                  | Ad<br>aracters.<br>ie Managerl<br>parate multiple adda                                       | d site Clos  |         |
| X A demo study<br>Add new site<br>Terr you can did a die to the maky<br>Ster name ()<br>Uppsala University Hospital<br>See Manager (e-mail address)<br>See Anager (e-mail address)<br>Set code ()                                                                                                    | Country                                | ,<br>,                          | < Try<br>ma<br>4 Add                                                                                                    | to keep the site<br>simum of 30 ch<br>d at least one Si<br>r commas to sep                                | name to a<br>aracters.<br>te Managerl<br>parate multiple addu                                | d site Coo   |         |
| X A demo study<br>Add new site<br>Here you can add a die to the tody.<br>Ster name<br>Uppsala University Hospital<br>Ster Manager (e-mail address)<br>Ster Manager (e-mail address)<br>Ster Code<br>UUH                                                                                                    | Country                                | ,<br>,<br>(SE)                  | <ul> <li>Try ma</li> <li>Add Use</li> <li>Visit</li> </ul>                                                                                                    | to keep the sitt<br>simum of 30 ch<br>d at least one Si<br>commus to se                                   | Ad<br>e name to a<br>aracters.<br>ie Managerf<br>parate multiple adde                        | d site Cox   |         |
| A demo study Add new site Herry ou can add a dir to the study. Ste name  Upsala University Hospital Ste Manager (e-mail address) Ste Manager germail com Ste code  UU Time Zone                                                                                                    | Country<br>Sweden                      | y<br>1680                       | < Toy ma<br>ma<br>( Add<br>Use                                                                                                    | to keep the site<br>simum of 30 ch<br>d at least one Si<br>commas to se                                   | Ad<br>Institute to a<br>arracters:<br>in Managert<br>arracter multiple addi                  | resses.      |         |
| X A demo study<br>Add new site<br>terryou can add a site to the touly.<br>Site name ()<br>Upposal University Hospital<br>Site Anagerice mail address<br>Site Anagerice mail address<br>Site code ()<br>UUH<br>Time Zone<br>INTC-61200 Annetedam Berlin                                                                                                    | Country<br>Sweden                      | r<br>r (SE)<br>                 | < Try<br>ma<br>( Add<br>Ude<br>( Lesti) *                                                                                                    | to keep the uits<br>simum of 30 ch<br>4 at least one Si<br>commus to se                                   | Ad<br>name to a<br>aracters.<br>Remanger!<br>Remanger!                                       | resses.      |         |
| X A demo study<br>Add new site<br>Terryou can add a site to the study.<br>Ster name ()<br>Upgsala University Hospital<br>Ster Manager (e-mail address)<br>Ster Manager (e-mail address)<br>Ster Manager (e-mail address)<br>Ster Manager (e-mail address)<br>Ster Cons<br>UUH<br>Time Cons<br>UUH<br>Study site type ()                                                                                                    | Country<br>Sweden<br>Bern, Rome, Stock | r<br>(SE)<br>sholm, Venna (CET  | <ul> <li>4 Try ms</li> <li>4 Add</li> <li>4 Add</li>     &lt;</ul> | to keep the site<br>simum of 30 ch<br>d at least one Si<br>commus to se<br>commus to se<br>per of subject | Ad<br>name to a<br>aracters.<br>e Manageri<br>e Manageri<br>e Manageri<br>sare multiple addr | resset.      |         |
| ★ A demo study Add new site Heryou can add a site to the tudy. Site name ● Upsala University Hospital Site Amager 6-mail addressit Site Amager 6-mail addressit | Country<br>Sweden                      | r<br>(SE)<br>sholm, Vienna (CE) | <ul> <li>4 Try ma</li> <li>4 Add Use</li> <li>4 Add Use</li> <li>5 Use</li> <li>1 CLEST</li> <li>*</li> </ul>                                                                                                    | to keep the site<br>simum of 30 ch<br>d at least one Si<br>d commas to sep                                | Ad<br>Iname to a<br>anacters.<br>In Managerl<br>anate multiple adde                          | resses.      |         |

### 3 Edit a study site

• To edit the settings for a study site, click on the toolbox icon behind the name of the site in the study site list. A pop-up opens.

Edit the settings you would like to change.

• Only the study manager can edit the site settings. The site manager can view the site settings as read-only.

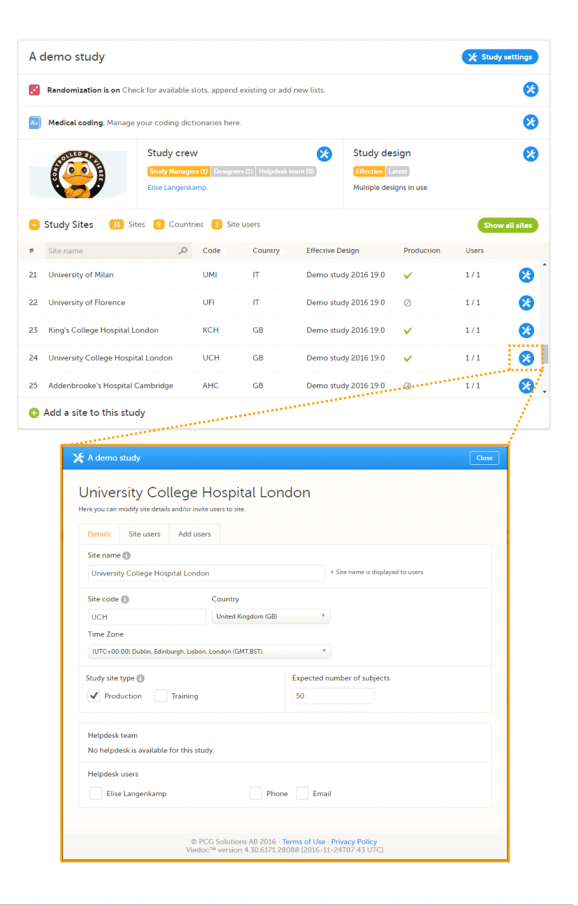

#### 4 System site groups

- The system automatically creates groups of the sites that are added. This enables the study manager to assign site staff to all sites within a group at once. Site staff can also be assigned to individual sites.
- The system site groups are visible when adding site staff to the study crew, as displayed in the image. See also the eLearning section about <u>User management</u>.

| Study crew  | Add study users |                                 |          |
|-------------|-----------------|---------------------------------|----------|
| Add users t | o this study    |                                 | Step 2/2 |
| 1 Firstnar  | me.Lastname@em  | ail.com                         |          |
| ✓ Mrs       |                 | Investigator                    |          |
| Investiga   | tor             | Select site group(s) or site(s) | 0        |
|             |                 | 🗂 All sites                     | <u>^</u> |
| C Back      |                 | All production sites            | invite 🔿 |
|             |                 | Austria                         |          |
|             |                 | Innsbruck Medical University    |          |
|             |                 | Vienna General Hospital         |          |
|             | © PC            | G St 🛅 Belgium                  |          |
|             | Viedo           | University Hospital Antwerpen   |          |

- The following system site groups are automatically created by the system:
  - All sites, containing all sites in the study. This group is created once the first site is added.

• All production sites, containing all production sites in the study, including the sites that are in both production and training mode. This group is created once the first production site is added.

• **Country-specific**, for example 'Sweden', containing all <u>production</u> sites (including the sites that are in both production and training mode) in that specific country in the study. This group is created once the first production site of that country is added.

🔀 A demo study

Study crew

Note that sites that do not belong to a system site group (for example training sites) are listed under a separate header (e.g. 'Training sites) at the bottom of the list of site groups and sites when assigning staff. This header lacks the folder icon, and does <u>not</u> represent a system site group.

- When you add a new site to the study, the site will automatically be added to the applicable system site groups. The site staff assigned to those system site groups <u>will automatically receive instant access</u> to the newly added site.
   When a site is removed from the study, the site will automatically be removed from the applicable system site groups. The site staff assigned to those system site groups will not have access to that site anymore.
- When you change the country settings of a site from country A to country B, that site will automatically be removed from the country A group and added to the country B group.
   Similarly, when you edit the production/training mode settings of a site, that site will automatically be added to or removed from the All production sites group.